Slide 1 - Jurisdiction A

| Image: Control of the selections correlate.         Image: Control of the selections correlate.         Image: Control of the selections control of the control of the | Notice of Removal (Case Opening)                                                                                                    |
|----------------------------------------------------------------------------------------------------|----------------------------------------------------------------------------------------------------|
| Be get yew Higtery Bookmarks Tools Help         Image: Started Started Started Started Headmest         Image: Started Started Started Headmest         Image: Started Started Started Headmest         Image: Started Started Headmest         Image: Started Started Headmark         Image: Started Started Headmark         Image: Started Started Headmark         Image: Started Started Headmark         Image: Started Started Headmark         Image: Started Started Headmark         Image: Started Started Headmark         Image: Started Headmark         Image: Started Headmark         Image: Started Headmark         Image: Started Headmark         Image: Started Headmark         Image: Started Headmark </th <th>😻 CM/ECF - U.S. District Court:Western District of Louisiana - TEST - Mozilla Firefox</th>                                                                                                    | 😻 CM/ECF - U.S. District Court:Western District of Louisiana - TEST - Mozilla Firefox                                                                                                    |
| Image: Sector Started Statest Headings         Image: Sector Started Statest Headings         Image: Sector Started Statest Headings         Image: Sector Started Statest Headings         Image: Sector Started Statest Headings         Image: Sector Started Statest Headings         Image: Sector Statest Headings         Image: Sector Sta                                                                                                    | Elle Edit View History Bookmarks Iools Help                                                                                                    |
| Getting Stated Skill       Latest Headines         Figer Unassigned Civ       Click on the Jurisdiction box.         Jurisdiction       If Federal Queskkt@cx         Cause of action       If Federal Queskkt@cx         Nature of suit       If Click in the Jurisdiction box.         Nature of suit       If Click in the Jurisdiction box.         Nature of suit       If Click in the Jurisdiction box.         Nature of suit       If Click in the Jurisdiction box.         Nature of suit       If Click in the Jurisdiction box.         Nature of suit       If Click in the Jurisdiction box.         Nature of suit       If Click in the Jurisdiction box.         Nature of suit       If Click in the Jurisdiction box.         Using defendant       If Click in the Selections correlate.         Jury demand       If Pee         Fee status       If pade         Fee       The selections correlate.         Next       Clear         Refer to the 2nd page of the ClVIL         COVER SHEET for assistance.       Closed Captioning                                                                                                    | < C 🐼 🏠 I https://ecf-test.lawd.circ5.dcn/cgl-bin/Dispatch.pl?466064213167 🗠 C Coogle                                                                                                    |
| SECF       Civil       rts       Utilities       Search       Logout         Open Unassigned Civ       Click on the Jurisdiction box.       EASIS OF JURISDICTION         Jurisdiction       Second       Click in the Jurisdiction box.       EASIS OF JURISDICTION         Nature of suit Oto       Origin 1C       Click in the Jurisdiction box.       EASIS OF JURISDICTION         Nature of suit Oto       Origin 1C       Click in the Jurisdiction box.       EASIS OF JURISDICTION         Origin 1C       Click in the Jurisdiction box.       EASIS OF JURISDICTION         Origin 1C       Click in the Jurisdiction box.       EASIS OF JURISDICTION         Origin 1C       Click in the Jurisdiction box.       EASIS OF JURISDICTION         Origin 1C       Click in the Jurisdiction typically found on the Civil Cover Sheet.       Jury demand n (None)         Jury demand n (None)       Class ac       The selections correlate.         Next       Clear       Refer to the 2nd page of the Civil Cover Sheet.         Next       Clear       Closed Captioning         Dore       Closed Captioning                                                                                                    | P Getting Started 🔂 Latest Headlines                                                                                                    |
| Open Unassigned Ci       Click on the Jurisdiction box.         Jurisdiction       If ederal Queskier@ox         Cause of action       If ederal Queskier@ox         Nature of suit       Or         Origin       Click in the Jurisdiction box         Origin       Origin         Citizenship plaintiff       Information typically found on the Civil Cover Sheet.         Jury demand       None         Clear       Clear         Refer to the 2nd page of the CIVIL COVER SHEET for assistance.       Closed Captioning                                                                                                    | SECF <u>Civil</u> - <u>Italities</u> - <u>Search</u> Logout                                                                                                    |
| Arbitration code<br>Fee status pd (poid) Fee The selections correlate.<br>Next Clear<br>Refer to the 2nd page of the CIVIL<br>COVER SHEET for assistance.<br>Done<br>Closed Captioning                                                                                                    | Open Unassigned Civ Click on the Jurisdiction box.<br>Jurisdiction 3 (Federal Queskingox )<br>Cause of action 0 (N<br>Nature of suit 0 (Z<br>Origin 1 (C<br>Click in the Jurisdiction box<br>Origin 1 (C<br>Citizenship plaintiff information typically found on the<br>Citizenship defendant Civil Cover Sheet.<br>Jury demand n (None) Class ac |
| COVER SHEET for assistance.<br>Done Closed Captioning                                                                                                    | Arbitration code     Image: Clear       Fee status pd (paid)     Image: Fee Status Clear       Next     Clear       Defor to the 2nd page of the CIV/II                                                                                                    |
|                                                                                                    | COVER SHEET for assistance.<br>Done Closed Captioning                                                                                                    |

#### Slide notes

The information supplied on this screen is the same information typically found on a civil cover sheet. Please be aware that these selections are very sensitive. Each choice must correlate with the others or the system may not accept it. Please refer to the second page of the civil cover sheet for assistance with its completion. We must first select our jurisdiction. The jurisdiction for the case we are entering today is diversity. Click in the Jurisdiction box

# Slide 2 - Jurisdiction B

1

|                                                                                                    | ians Tools Delb                        |                                          |                       |
|----------------------------------------------------------------------------------------------------|----------------------------------------|------------------------------------------|-----------------------|
| <br><br> | Thttps://ecf-test.lawd.circ5.dcn/cgi   | -bin/Dispatch.pl?466064213167 🗟 💌        |                       |
| Ҏ Getting Started 🔂 Latest Head                                                                                                    | nes                                    |                                          |                       |
|                                                                                                    | Cri <u>m</u> inal <del>-</del> Query R | eports - <u>U</u> tilities - <u>S</u> ea | arch Logout           |
| Open Unassigned Civ                                                                                                    | il Case                                | 11.01                                    |                       |
| Bunning                                                                                                    |                                        | -                                        | BASIS OF JURISDICTION |
| Jurisdiction 3 (Fe                                                                                                    | deral Question)                        |                                          |                       |
| Cause of action 2                                                                                                    | elect Diversity ht                     |                                          |                       |
| Nature of suit 2 (E                                                                                                    | Arral Quaction)                        | The ju                                   | risdictions are li    |
| Origin <u>Bite</u>                                                                                                    |                                        | or                                       | der of precedend      |
| Citizenship plaintiff                                                                                                    | Select Dive                            | reity                                    |                       |
| Citizenship defendant                                                                                                    | Select Dive                            | i Sity                                   |                       |
| Jury demand n (None)                                                                                                    | 🗹 Class action 🛛 🗹                     | Demand (\$000                            | )                     |
| Arbitration code                                                                                                    | County Acadia                          | *                                        |                       |
| Fee status pd (paid)                                                                                                    | ✓ Fee date 1/18/2008                   | Date transfer                            |                       |
| Next Clear                                                                                                    | TEST                                   |                                          | TEST                  |
|                                                                                                    |                                        |                                          |                       |
|                                                                                                    |                                        |                                          |                       |
|                                                                                                    |                                        |                                          |                       |
|                                                                                                    |                                        |                                          |                       |

## Slide notes

If more than one basis of jurisdiction applies, precedence is given in the following order:

- (1) United States Plaintiff,
- (2) United States Defendant,
- (3) Federal Question,
- (4) Diversity of citizenship.

Since none of the other jurisdictions apply, we will select Diversity here.

# Slide 3 - Cause A

Г

| Elle Edit View Higtory Bookm                                                                                                    | arks <u>T</u> ools <u>H</u> elp          |                               |                | 0    |
|----------------------------------------------------------------------------------------------------|------------------------------------------|-------------------------------|----------------|------|
| <ul> <li>• </li> <li>• </li> <li>• </li> <li>• </li> <li>• </li> <li>• </li> <li>• </li> <li>• </li> <li>• </li> <li>• </li> <li>• </li> <li>• </li> <li>• </li> <li>• </li> <li>• </li> <li>• </li> <li>• </li> <li>• </li> <li>• </li> <li>• </li> <li>• </li> <li>•  </li> <li>•  </li> <li>•  </li> <li>•  </li> <li>•  </li> <li>•  </li> <li>•   </li> <li>•   • • • • •  • • • • • • • • • • • • • • • •  • • • • • • • • • • • • • • • • • • • • • • • • • • • • • • • • • • • • • • • • • • • • • • • • • • • • • • • • • • • • • • • • • • • • • • • • • • • • • • • • • • • • • • • • • • • • • • • • • • • • • • • • • • • • • • • • • • • • • • • • • • • • • • • • • • • • • • • • • • •</li></ul> | 51 https://ecf-test.lawd.circ5.dcn/cgi-b | in/Dispatch.pl?466064213167 🙆 | - D Geogle     | a,   |
| 🅐 Getting Started 🔂 Latest Headlin                                                                                                    | es                                       |                               |                |      |
| Open Unassigned Ci                                                                                                    | Click in the                             | Cause of                      | action box     | 2    |
| Cause of action 0 (No<br>Nature of suit 0<br>Origin 1                                                                                                    | Click Here                               | lox                           | TEST           | d in |
| Citizenship plaintiff<br>Citizenship defendant                                                                                                    |                                          |                               | numerical orde | er.  |
| Jury demand n (None)                                                                                                    | 💟 Class action 🛛 🖌                       | D <mark>emanu (</mark> 3      | 1000)          |      |
| Arbitration code<br>Fee status pd (paid)<br>Next Clear                                                                                                    | ✓ County Acadia ✓ Fee date 1/18/2008     | Date transfer                 | TEST           |      |
| TEST                                                                                                    |                                          | TEST                          |                |      |

#### Slide notes

Next, we'll choose our cause of action. The causes are listed in numerical order. They also have brief descriptions noted in parentheses beside each one to assist with making the correct selection. Our cause of action is 28:1332in (Diversity - Insurance Contract). Click in the Cause of action box.

# Slide 4 - Cause B

| File Edit View History  | v Bookmarks Tools Help                                                                                                   |
|-------------------------|----------------------------------------------------------------------------------------------------|
| 4                       | All https://ecf.test lawd circ5.dop/cni-bin/Dispatch.pl2466064213167      All to bin bin bin bin bin bin bin bin bin bin |
| Compare Charland St Lat |                                                                                                    |
|                         | We've scrolled down the list for t                                                                                       |
| SECF C                  | WI - criminal - guery We ve scroned down the list for                                                                    |
| Open Unassigne          | d Civil Case                                                                                                    |
| Jurisdiction            | n 4 (Diversity)                                                                                                    |
| Cause of action         |                                                                                                    |
| Nature of suit          | it 28:13 Click Hore crimination)                                                                                         |
| Origin                  | n 28:13 Select 28:1332in (Diversity - Insurance Contract)                                                                |
| Citizenship plaintiff   | ff 28:1332 9:1332 Divorsity-Injunctivo & Doclaratory Relief)                                                             |
| Citizenship defendant   | 28:1332 in (28:1332 Diversity Beclaratory Judgement)                                                                     |
| Jury demand n (N        | 28:1332lb (28:1332<br>NG 28:1332lm (28:1332                                                                              |
| Arbitration code        | 28:1332ma (28:133 Select 28:1332in                                                                                       |
| Fee status pd (paid)    | 28:1332mv (28:133)                                                                                                    |
| Next Clear              | 28:1332ni (28:1332 Diversity-Negotiable Instrument)<br>28:1332nm (28:1332 Diversity-Non-Motor Vehicle)                   |
|                         | 28:1332nr (28:1332 Diversity-Notice of Removal)<br>28:1332nc (28:1332 Diversity-Other Contract)                          |
|                         | 28:1332pd (28:1332 Diversity-Property Damage)                                                                            |
| TRAT                    | 28:1332pl (28:1332 Diversity-Product Liability)                                                                          |
| 1 2357 1                | 28:1332pr (28:1332 Diversity-Petition for Removal)                                                                       |

### Slide notes

After scrolling down, we locate the number. Select 28:1332in.

# Slide 5 - Nature A

.

| Elle Edit View History Bool                                                                                                    | unarks <u>T</u> ools <u>H</u> elp                                       |                                                                                                    | 0                                      |
|----------------------------------------------------------------------------------------------------|-------------------------------------------------------------------------|----------------------------------------------------------------------------------------------------|----------------------------------------|
| < • 🔶 • 🥑 🔕 🔒                                                                                                    | 1 https://ecf-test.lawd.circ5.dcn/cg                                    | -bin/Dispatch.pl?466064213167 🗟 💌 🕨 【                                                                                                    | Google                                 |
| 🗭 Getting Started 🔂 Latest Hea                                                                                                   | dines                                                                   |                                                                                                    |                                        |
| SECF CIVIL -                                                                                                    | Cri <u>m</u> inal <del>-</del> <u>Q</u> uery <u>R</u>                   | eports - <u>U</u> tilities - <u>S</u> earch                                                                                                    | Logout                                 |
| Open Unassigned Ci                                                                                                    | vil Case                                                                | 11.51                                                                                                    |                                        |
| Jurisdiction 4                                                                                                    | Click Here                                                              | thox                                                                                                    | NATURE OF SUIT                         |
| Cause of action 28:                                                                                                    | JZIN (20: 1332 Diversity-insura                                         | nce Contract)                                                                                                    |                                        |
| Nature of suit 0 (z                                                                                                    | ero) Click Box                                                          | <b>N</b>                                                                                                    | TEST                                   |
| Origin 1 (C                                                                                                    | val Proceeding)                                                         | ×                                                                                                    |                                        |
|                                                                                                    | Click in the                                                            | All a designed on the second designed as a second designed as a second d |                                        |
| Citizenship plaintiff                                                                                                    | Click in the l                                                          | vature of suit                                                                                                    |                                        |
| Citizenship plaintiff<br>Citizenship defendant                                                                                   | Click in the                                                            | Nature of suit                                                                                                    |                                        |
| Citizenship plaintiff<br>Citizenship defendant<br>Jury demand n (None)                                                           |                                                                         | Demand (\$000)                                                                                                    |                                        |
| Citizenship plaintiff<br>Citizenship defendant<br>Jury demand n (None)<br>Arbitration code                                       | Class action n V<br>County Acadia                                       | Demand (\$000)                                                                                                    |                                        |
| Citizenship plaintiff<br>Citizenship defendant<br>Jury demand n (None)<br>Arbitration code<br>Fee status pd (paid)               | Class action n<br>County Acadia<br>Fee date 1/18/2008                   | Demand (\$000)                                                                                                    | elates the both t                      |
| Citizenship plaintiff<br>Citizenship defendant<br>Jury demand n (None)<br>Arbitration code<br>Fee status pd (paid)<br>Next Clear | Class action n<br>Class action n<br>County Acadia<br>Fee date 1/18/2008 | Nature of suit corr                                                                                                    | elates the both t                      |
| Citizenship plaintiff<br>Citizenship defendant<br>Jury demand n (None)<br>Arbitration code<br>Fee status pd (paid)<br>Next Clear | Class action n<br>County Acadia<br>Fee date 1/18/2008                   | Demand (\$000)<br>Nature of suit corr<br>Jurisdiction and th                                                                                                    | elates the both t<br>e Cause of Actio  |
| Citizenship plaintiff<br>Citizenship defendant<br>Jury demand n (None)<br>Arbitration code<br>Fee status pd (paid)<br>Next Clear | Class action n County Acadia                                            | Nature of suit corr<br>Jurisdiction and th                                                                                                    | elates the both t<br>le Cause of Actio |
| Citizenship plaintiff<br>Citizenship defendant<br>Jury demand n (None)<br>Arbitration code<br>Fee status pd (paid)<br>Next Clear | Class action n<br>County Acadia<br>Fee date 1/18/2008                   | Nature of suit corr<br>Jurisdiction and th                                                                                                    | elates the both t<br>le Cause of Actio |

### Slide notes

The nature of suit must correlate with the jurisdiction and cause of action. If more than one is applicable, select the most definitive.

Click in the Nature of suit box.

# Slide 6 - Nature B

| Elle Edit View History   | <u>B</u> ookmarks <u>T</u> ools <u>H</u> elp            | 0                                                                                                    |
|--------------------------|---------------------------------------------------------|----------------------------------------------------------------------------------------------------|
| 🐗 • 🔿 • 🕑 🛽              | https://ecf-test.lawd.circ5.dcn/cc                      | Jurisdiction Cause of Action                                                                                                    |
| P Getting Started 🔂 Late | st Headines                                             | Nature of Suit are three key pice                                                                                                    |
| SECF 💷                   | ∕il <del>•</del> Cri <u>m</u> inal <del>•</del> Query F | information that must correlat                                                                                                    |
| Open Unassigne           | d Civil Case                                            |                                                                                                    |
| Jurisdiction             | 4 (Diversity)                                           | NATURE OF SUIT                                                                                                    |
| Cause of action          | 28:1332in (28:1332 Diversity-Insura                     | ance Contract)                                                                                                    |
| Nature of suit           | 0 (zero)                                                | Select 110 (Insurance)                                                                                                    |
| Origin                   | 0 (2010)                                                |                                                                                                    |
| Citizenshin plaintiff    | 110 (Insurance) Click Box<br>120 (Centre (Monine)       |                                                                                                    |
| Citizonshin defendent    | 13                                                      |                                                                                                    |
| Citizensinp derendant    | Select 110                                              | (insurance)                                                                                                    |
| Jury demand n (N         |                                                         |                                                                                                    |
| Arbitration code         | 153 (Contract: Recovery Veteran Ben.)                   |                                                                                                    |
| Fee status pd (paid)     | 160 (Stockholders Suits)<br>190 (Contract Other)        |                                                                                                    |
| Next Clear               | 195 (Contract Product Liability)                        | TEST                                                                                                    |
|                          | 196 (Contract: Franchise)                               |                                                                                                    |
|                          | 220 (Real Property: Foreclosure)                        |                                                                                                    |
|                          | 230 (Rent Lease & Ejectment)                            |                                                                                                    |
| 2012/620                 | 240 (Torts to Land)                                     |                                                                                                    |
|                          | 245 (Tort Product Liability)                            |                                                                                                    |
| 18.12-417.2.18-          | A THE CONTRACT OF CONTRACTORY CONTRACTORY               | and band has a second second |

## Slide notes

These selections are also listed in numerical order with brief descriptions noted in parentheses.

Please note for our test case, the jurisdiction and cause of action both reflect diversity. The cause of action we chose also notes that it is related to an insurance contract. So we will select a nature of suit that is also insurance related. These are the three key pieces of information that must correlate with one another for the system to allow you to continue.

We will use 110 (insurance). Since it appears at the top of the list, select it now.

# Slide 7 - Origin A

| Ene Edit View Higtory Bookmarks Tools | Helb                                                |                                    |              | 12     |
|---------------------------------------|-----------------------------------------------------|------------------------------------|--------------|--------|
| • • • • • • • • • • • • • • • • • • • | ecf-test.lawd.circ5.dcn/cgi-bin/Disp                | atch.pl?466064213167 🕍 🍸           |              | 9      |
| P Getting Started 🔂 Latest Headlines  |                                                     |                                    |              |        |
| SECF Civil - Crimina                  | l <del>▼</del> <u>Q</u> uery <u>R</u> eports        | · • <u>U</u> tilities • <u>S</u> e | arch Logout  | 3      |
| Open Unassigned Civil Case            |                                                     | 11.51                              |              |        |
| Total Parts                           |                                                     |                                    | ORIGIN       |        |
| Jurisdiction Click                    |                                                     | ntract)                            |              |        |
| Nature of article                     |                                                     |                                    | TEST         | 0      |
| Origin 1 (Original Process            | )                                                   |                                    |              |        |
| Citizenshin plaintiff                 | re Glicki Box                                       |                                    |              |        |
| Citizenshin defendant                 | 3 <b>1</b> 3 10 10 10 10 10 10 10 10 10 10 10 10 10 |                                    |              |        |
| Tury demand a (Nor                    | ck in the O                                         | rigin box.                         |              |        |
| Arbitration code                      | County Acadia                                       |                                    |              |        |
| Fee status nd (naid)                  | ee date 1/18/2008 Dat                               | a trans                            |              |        |
| Next Clear                            | TEST                                                | Nation                             | f Domovol io |        |
|                                       |                                                     | Notice                             | Removal is   | alway  |
|                                       |                                                     | Remov                              | al from Sta  | te Cou |
| 110-103-02-010                        |                                                     | -                                  |              |        |
| 11.51                                 |                                                     |                                    |              |        |

### Slide notes

Moving along to case origin - a complaint originating in this federal court is always 1 (Original Proceeding). A notice of removal is always 2 (Removal from State Court).

Click in the Origin box.

# Slide 8 - Origin B

| Elle Edit View Hi   | goory Bookmanis Tools Help                                 |                                        |                        | 52          |
|---------------------|------------------------------------------------------------|----------------------------------------|------------------------|-------------|
| 🦛 • 🧼 • 🕑           | M fttps://ecf-test.lawd.cir                                | rc5.dcn/cgi-bin/Dispatch.pl?4660642131 | 67 🔬 💌 🕨 💽 Google      | 9           |
| P Getting Started 🔂 | Latest Headlines                                           |                                        |                        |             |
| SECF                | <u>C</u> ivil - Cri <u>m</u> inal - <u>Q</u> ue            | ry <u>R</u> eports - <u>U</u> tilities | - <u>S</u> earch Logou | it 📿        |
| Open Unassig        | ned Civil Case                                             | 1.07430                                |                        |             |
|                     |                                                            |                                        | ORI                    | GIN         |
| Jurisdic            | tion 4 (Diversity)                                         |                                        |                        |             |
| Cause of ac         | non 20.1332/ri (20.1332 Diversit                           | y-insurance Contract)                  | <u> </u>               | EST         |
| Nature of           | Select 2 (Re                                               | moval from State Cou                   | t)                     |             |
|                     | ign 1 (Original Proceeding)                                |                                        | ~                      |             |
| Citizenship plan    | 2 (Removal from Scilick Boyurt)                            |                                        |                        |             |
| Citizenship defend  | 4 (Reinstated/Reopend                                      |                                        |                        |             |
| Jury demand         | n (Nc 5 (Transfer-in from Othe<br>6 (Transfer-in per MDL S | elect 2                                | nd (\$000)             |             |
| Arbitration code    | 7 (Appeal of Magistrate<br>A (Second Beopening)            | Y                                      |                        |             |
| Fee status pd (pa   | id) B (Third Reopening)                                    | te trans                               |                        |             |
| Next Clear          | D (Fitth Reopening)                                        | No                                     | tice of Remova         | al is alway |
|                     | E (Sixth Reopening)                                        | Re                                     | moval from             | State Cou   |
|                     |                                                            |                                        |                        |             |
| 1787 1875 637       |                                                            |                                        |                        |             |

### Slide notes

Select 2 (Removal from State Court).

# Slide 9 - CitizenshipP A

Г

| Elle Edit View History     | Bookmarks Iools Help                                                                            | 0        |
|----------------------------|-------------------------------------------------------------------------------------------------|----------|
| 🗣 • 🔿 • 🕑 😒                | 🔐 🕂 https://ecf-test.lawd.circ5.dcn/cgl-bin/Dispatch.pl?466064213167 🔤 🔹 🕨 💽 🕞 Google           | Q,       |
| 🏟 Getting Started 🔝 Latest | Headlines                                                                                       |          |
| SECF GIVI                  | → Cri <u>m</u> inal → <u>Q</u> uery <u>R</u> eports → <u>U</u> tilities → <u>S</u> earch Logout | ?        |
| Open Unassigned            | Civil Case                                                                                      |          |
| Jurisdiction               | 4 (Diversity)                                                                                   | PAL PART |
| Cause of action            | 28:1332in Contract)                                                                             |          |
| Nature of suit             | 110 (Insu Click Here nship plaintiff box.                                                       |          |
| Origin                     | 2 (Removal am state court)                                                                      |          |
| Citizenship plaintiff      | Click.Box                                                                                       |          |
| Citizenship defendant      |                                                                                                 |          |
| Jury demand n (Nor         | 16                                                                                              |          |
| Arbitration code           | Click in the Citizenship plaintiff                                                              | box      |
| Fee status pd (paid)       |                                                                                                 |          |
| Next Clear                 |                                                                                                 |          |
|                            | Citizenship fields apply or                                                                     | ily to   |
|                            | diversity jurisdiction case                                                                     | es.      |
| TEST                       | TEST                                                                                            |          |
|                            |                                                                                                 |          |

#### Slide notes

Citizenship fields apply only to diversity jurisdiction cases. Since our case is diversity, we will make selections here. However, for all other jurisdictions, these fields should be left blank. Make a selection only for the first named plaintiff and the first named defendant.

Since our example case is diversity and our first named plaintiff is an individual, we will select 1 (Citizen of This State).

Click in the Citizenship plaintiff box.

# Slide 10 - CitizenshipP B

| Eile Edit View Higtory   | Bookmarks Iools Help                                                                            |
|--------------------------|-------------------------------------------------------------------------------------------------|
| < - 🔶 - 🥑 😣              | March https://ecf-test.lawd.circ5.dcn/cgi-bin/Dispatch.pl?466064213167 🗟 🔹 🕨 💽 Google           |
| 🅐 Getting Started 🔂 Late | est Headines                                                                                    |
| SECF 💷                   | vil - Cri <u>m</u> inal - Query <u>R</u> eports - <u>U</u> tilities - <u>S</u> earch Logout 🛛 🏒 |
| Open Unassigne           | d Civil Case                                                                                    |
| Jurisdiction             |                                                                                                 |
| Cause of action          | 28:1332in (28:1332 Diversity-Insurance Contract)                                                |
| Nature of suit           | t 110 (Insurance)                                                                               |
| Origin                   | 2 (Parmar and from State Count)                                                                 |
| Citizenship plaintiff    | Select 1                                                                                        |
| Citizenship defendan     | 1 (Citzen of This State) Click Box                                                              |
| Jury demand n (N         | 2 (Citiz of Another State)<br>3 (Citiz for Another State)                                       |
| Arbitration code         | 5 (m Click Here of This State)                                                                  |
| Fee status pd (paid)     |                                                                                                 |
| Next Clear               |                                                                                                 |
|                          |                                                                                                 |
|                          |                                                                                                 |
| TEST                     |                                                                                                 |

### Slide notes

Select 1 (Citizen of This State).

# Slide 11 - CitizaeshipD A

| File Edit View History Bookmarks                                                                                                    | Tools Help                                                                                                |
|----------------------------------------------------------------------------------------------------|----------------------------------------------------------------------------------------------------|
| <ul> <li>•</li> <li>•</li></ul> | https://ecf-test.lawid.circ5.dcn/cgi-bin/Dispatch.pl?466064213167 🕋 🔻 🕨 💽 🐨 Google                        |
| 🏟 Getting Started 🔂 Latest Headlines                                                                                                    |                                                                                                    |
|                                                                                                    | ri <u>m</u> inal <del>+</del> Query <u>R</u> eports <del>+</del> Utilities <del>+</del> Search Logout 🛛 😪 |
| Open Unassigned Civil C                                                                                                    | ase                                                                                                    |
| Inialistics 4/Divers                                                                                                    | CITIZENSHIP OF PRINCIPAL PART                                                                             |
| Cause of action 2                                                                                                    |                                                                                                    |
| Nature of suit 1<br>Origin 2                                                                                                    | lick in the Citizenship defendant b                                                                       |
| Citizenship plaintiff 1 ( , en                                                                                                    | of This State)                                                                                            |
| Citizenship plaintiff 1 (q_en                                                                                                    | of I his State)                                                                                           |
| Citizenship plaintiff 1 ( ) en<br>Citizenship defendant<br>Jury demand n (None)                                                                                                    | Click Box                                                                                                 |
| Citizenship plaintiff 1 (g_en<br>Citizenship defendant<br>Jury demand n (None)<br>Arbitration code                                                                                                    | Click Box<br>Click Here                                                                                   |
| Citizenship plaintiff 1 (2 en<br>Citizenship defendant<br>Jury demand n (None)<br>Arbitration code<br>Fee status pd (paid)<br>Next Clear                                                                                                    | Click Box                                                                                                 |
| Citizenship plaintiff 1 (g en<br>Citizenship defendant<br>Jury demand n (None)<br>Arbitration code<br>Fee status pd (paid)<br>Next Clear                                                                                                    | Click Box<br>Click Box<br>Click Here<br>B Date transfer<br>Our defendant is incorporated in another state |

#### Slide notes

Our first named defendant is an insurance company licensed to do business within the state of Louisiana and has a Louisiana agent for service of process. However, they were incorporated in another state, so we will select 5 (Incorporated/Principal Place of Business - Other State).

Click in the Citizenship defendant box.

# Slide 12 - CitizaeshipD B

|                                                                                                    | Eile Edit View H    | gtory Bookmarks Tools Help                                                                                                    |
|----------------------------------------------------------------------------------------------------|---------------------|----------------------------------------------------------------------------------------------------|
| ✓ Getting Started Skated Readines          Getting Started Skated Readines         Getting Started Skated Readines         Getting Started Skated Readines         Getting Started Skated Readines         Getting Started Skated Readines         Util & Criminal & Query Reports & Utilities & Search Logout         Open Unassigned Civil Case         Jurisdiction 4 (Diversity)         Cause of action         28:1332 Diversity-Insurance Contract)         Nature of suit         110 (Insurance)         Origin 2 (Removal from         Our defendant is incorporated in another st         Citizenship blaintiff 1 (Click Here ated/Principal Place of Business - Other         Jury demand n(Ntl 1 (Click Here ated/Principal Place of Business - Other         Fee status pd (paid)         Filmon pol Ficincipal Place of Business - Other         Select 5 | 🦛 • 🔿 • 🥑           | 🐼 🕋 🏰 https://ecf-test.lawd.circ5.dcn/cgi-bin/Dispatch.pl?466064213167 🚊 🔻 🕨 💽 🕻 Google 🔍                                                                                                    |
| Secce       Civil < Criminal < Query                                                                                                    | 🐢 Getting Started 🗟 | Latest Headlines                                                                                                    |
| Open Unassigned Civil Case<br>Jurisdiction 4 (Diversity)<br>Cause of action 28:1332in (28:1332 Diversity-Insurance Contract)<br>Nature of suit 110 (Insurance)<br>Origin 2 (Removal from Our defendant is incorporated in another st<br>Citizenship plaintiff 1 (Citizen of This)<br>Citizenship defendant<br>Jury demand n (Nc 1 (Click Here ated/Principal Place of Business - Other<br>3 (Corrested Principal Place of Business - Other<br>Select 5<br>Select 5                                                                                                    | SECF                | <u>C</u> ivil - Cri <u>m</u> inal - <u>Q</u> uery <u>R</u> eports - <u>U</u> tilities - <u>S</u> earch Logout                                                                                                    |
| Jurisdiction       4 (Diversity)         Cause of action       28:1332in (28:1332 Diversity-Insurance Contract)         Nature of suit       110 (Insurance)         Origin       2 (Removal from         Our defendant is incorporated in another st         Citizenship plaintiff       1 (Citizen of This wave)         Citizenship defendant       Image: Citizenship defendant         Jury demand       No.1 (Citick Here ated/Principal Place of Business - Other)         Arbitration code       4 (Inc. protected/Principal Place of Business - Other)         Next       Clear         Select       5                                                                                                    | Open Unassig        | ned Civil Case                                                                                                    |
| Jurisdiction 4 (Diversity)<br>Cause of action 28:1332 in (28:1332 Diversity-Insurance Contract)<br>Nature of suit 110 (Insurance)<br>Origin 2 (Removal from Our defendant is incorporated in another st<br>Citizenship plaintiff 1 (Citizen of This case,<br>Citizenship defendant<br>Jury demand n (No 1 (Click Here ated/Principal Place of Business - Other<br>3 (Click Here ated/Principal Place of Business - Other<br>5 (Incorporated Principal Place of Business - Other<br>Next Clear<br>Select 5                                                                                                    |                     | CITIZENSHIP OF PRINCIPAL PARTIE                                                                                                    |
| Cause of action 28:1332 Diversity-Insurance Contract)  Nature of suit 110 (Insurance) Origin 2 (Removal from Our defendant is incorporated in another st Citizenship plaintiff 1 (Citizen of This toore) Citizenship defendant Jury demand 1 (C Click Here ated/Principal Place of Business - Other 3 (C Corporated Principal Place of Business - Other 5 (Incorporated Principal Place of Business - Other Select 5                                                                                                    | Jurisdie            | tion 4 (Diversity)                                                                                                    |
| Nature of suit 110 (Insurance)<br>Origin 2 (Removal from<br>Citizenship plaintiff 1 (Citizen of This wave)<br>Citizenship defendant<br>Jury demand n (No 1 (Click Here ated/Principal Place of Business - Other<br>3 (Click Here ated/Principal Place of Business - Other<br>3 (Click Here ated/Principal Place of Business - Other<br>5 (Incorpt vated/Principal Place of Business - Other State)<br>Next Clear<br>Select 5                                                                                                    | Cause of a          | tion 28:1332in (28:1332 Diversity-Insurance Contract)                                                                                                    |
| Origin 2 (Removel from<br>Citizenship plaintiff 1 (Citizen of This survey)<br>Citizenship defendant<br>Jury demand n (Nc 1 (Click Here ated/Principal Place of Business - Other<br>3 (Click Here ated/Principal Place of Business - Other<br>5 (Incorpreted/Principal Place of Business - Other<br>Next Clear<br>Select 5                                                                                                    | Nature of           | suit 110 (Insurance)                                                                                                    |
| Citizenship plaintiff 1 (Citizen of This Secure)<br>Citizenship defendant<br>Jury demand n (Nc 1 (Click Here ated/Principal Place of Business - Other<br>2 (Click Here ated/Principal Place of Business - Other<br>3 (Click Here ated/Principal Place of Business - Other<br>Fee status pd (paid) 5 (ncorpreted/Principal Place of Business-Other State)<br>Next Clear Select 5                                                                                                    | O                   | igin 2 (Removal from Our defendant is incorporated in another sta                                                                                                    |
| Citizenship defendant<br>Jury demand n (Nc 1 (C Click Here ated/Principal Place of Business - Other<br>3 (C corrected/Principal Place of Business - Other<br>Fee status pd (paid) 5 (Incorpreted/Principal Place of Business-Other State)<br>Next Clear Science 5                                                                                                    | Citizenship plai    | ntiff 1 (Citizen of This sale)                                                                                                    |
| Jury demand n (Nc 1 (Click Here ated/Principal Place of Business - Other<br>Arbitration code 4 (Inc) corated/Principal Place of Business-This State)<br>Fee status pd (paid) 5 (Incorpreted/Principal Place of Business-Other State)<br>Next Clear Select 5                                                                                                    | Citizenship defen   | dant 🛛                                                                                                    |
| Arbitration code 2 (Click Here ated/Principal Place of Business - Other<br>4 (Inc. corated/Principal Place of Business - Other<br>Fee status pd (paid) 5 (Incorpreted/Principal Place Business-Other State)<br>Next Clear Select 5                                                                                                    | Jury demand         | n (Ng 1 (Correction of the second second sec |
| Fee status     pd (poid)     4 (not corrected/Principal Place of Business-This State)       Next     Clear     5 (Incorporcated/Principal Place of Business-Other State)       Next     Clear                                                                                                    | Arbitration code    | CIICK HETE ated/Principal Place of Business - Other                                                                                                    |
| Next Clear Select 5                                                                                                    | Tag status ad (se   | 3 (Q                                                                                                    |
| Select 5                                                                                                    | Fee status pd (pa   | 10) 5 (Incorporated/Principal Pletick BbBusiness-Other State)                                                                                                    |
| Select 5                                                                                                    | Next Clear          |                                                                                                    |
| TEST TEST                                                                                                    |                     | Select 5                                                                                                    |
| TEST TEST                                                                                                    |                     |                                                                                                    |
| 1 また7 ま また7 ま                                                                                                    |                     |                                                                                                    |

### Slide notes

Select 5 (Incorporated/Principal Place of Business - Other State).

#### Slide 13 - Jury A

| Eile Edit View History    | Bookmarks Iools Help                                                                               |
|---------------------------|----------------------------------------------------------------------------------------------------|
| 🗣 • 🔿 😪 😒                 | 🕼 🕂 https://ecf-test.lawd.circ5.dcn/cgi-bin/Dispatch.pl?466064213167 📾 🔹 🕨                         |
| Ҏ Getting Started 🔂 Lates | t Headines                                                                                         |
| SECF GIV                  | il - Cri <u>m</u> inal - <u>Q</u> uery <u>R</u> eports - <u>U</u> tilities - <u>S</u> earch Logout |
| Open Unassigned           | Civil Case                                                                                         |
|                           | REQUESTED IN COMPLAINT                                                                             |
| Jurisdiction              | 4 (Diversity)                                                                                      |
| Cause of action           | 28:1332in (28:1332 Diversity-Insurance Contract)                                                   |
| Nature of suit            | 110 (Insurance)                                                                                    |
| Origin                    |                                                                                                    |
| Citizenship plaintif      | mand box.                                                                                          |
| Citizenship defendant     | mcorporaleu/minciparmace or ousiness <sup>2</sup> Other State) 📉                                   |
| Jury demand n (No         | Elizik Box 🔽 Class action n 💌 Demand (\$000)                                                       |
| Arbitration code          |                                                                                                    |
| Fee status pd (pa         | Click in the Jury Demand box.                                                                      |
| Next Clear                | 1151                                                                                               |
|                           | Jury demand should only be selected if there is a                                                  |
|                           | written jury demand contained within the case                                                      |
| TEST                      | opening document being filed                                                                       |
|                           | opening document being med.                                                                        |

### Slide notes

Jury demand should only be selected if there is a written jury demand contained within the case opening document that you are filing.

N (none) should be selected if the document being filed does not state a jury demand. P (plaintiff) should be selected if the document being filed is a complaint AND it contains a written jury demand by the plaintiff. D (defendant) should be selected, if the document being filed is a notice of removal AND it contains a written jury demand by the defendant.

Our example notice of removal does not state a jury demand by the defendant.

Click in the Jury Demand box.

# Slide 14 - Jury B

Г

| File Ear Men History                                                                                            | Bookmarks <u>T</u> ools <u>H</u> elp  |                                                     |                  | 0                |
|----------------------------------------------------------------------------------------------------|---------------------------------------|-----------------------------------------------------|------------------|------------------|
| 🐗 • 🔿 • 💽 😣                                                                                                    | https://ecf-test.lawd.ci              | rc5.dcn/cgi-bin/Dispatch.pl?46606421316             | 7 🕾 🔹 🕨 💽 🕻      | ioogle 🔍         |
| 🌮 Getting Started 🔂 Late:                                                                                       | st Headlines                          |                                                     |                  |                  |
| SECF 💷                                                                                                    | ril → Cri <u>m</u> inal → <u>Q</u> ue | ry <u>R</u> eports <del>-</del> <u>U</u> tilities   | - <u>S</u> earch | Logout 🥂 🥜       |
|                                                                                                    |                                       |                                                     |                  |                  |
| <mark>V (none)</mark> - if the d                                                                                | ocument filed does                    | not state a jury                                    | REQUES           | TED IN COMPLAINT |
| demand.                                                                                                    |                                       |                                                     |                  |                  |
| P (plaintiff) - if the                                                                                          | document filed is a                   | complaint AND it                                    | ×                |                  |
| contains a written                                                                                              | jury demand by the                    | plaintiff.                                          |                  |                  |
| D (defendant) - if                                                                                              | the document filed i                  | s a notice of remova                                |                  |                  |
| AND It contains a                                                                                               | written jury demand                   | by the defendant.                                   |                  |                  |
|                                                                                                    |                                       |                                                     | 1.00000          |                  |
| Contraction of the second second second second second second second second second second second second second s | one) Select n (Nor                    | Dema                                                | nd (\$000)       |                  |
|                                                                                                    | 001/                                  | ×                                                   |                  |                  |
| Arbitration code b (B                                                                                           | ofendant                              |                                                     |                  |                  |
| Arbitration code b (B<br>Fee status pd (p n (N                                                                  | Fee date 1/1                          | 8/2008 Date transfer                                |                  |                  |
| Arbitration code b (B<br>Fee status pd (p n(N<br>Next Clear                                                     | Fee date 1/1                          | B/2008 Date transfer                                |                  |                  |
| Jury demand     In (N)       Arbitration code     b (B)       Fee status     pd (p)       Next     Clear        | Select                                | <sup>8/2008</sup> Date transfer                     |                  |                  |
| Arbitration code b (B<br>d)<br>Fee status pd (p n(N<br>Next Clear                                               | Select                                | B/2008 Date transfer                                |                  |                  |
| TEST                                                                                                    | Select                                | <sup>8/2008</sup> Date transfer<br>n (None)<br>TEST |                  |                  |

#### Slide notes

Select n (none).

# Slide 15 - Class/Demand

Г

|                                      |                                                                                                    | ***                       |
|--------------------------------------|----------------------------------------------------------------------------------------------------|---------------------------|
| <ul> <li></li></ul>                  | ttps://ecf-test.lawd.circ5.dcn/cgi-bin/Dispatch.pl?466064213167 🖀 🔹 🕨 💽 💽 🗣                                | iogle                     |
| 🥐 Getting Started 🔂 Latest Headlines |                                                                                                    |                           |
|                                      | <u>n</u> inal <del>+</del> <u>Q</u> ue <mark>ry <u>R</u>eports + <u>U</u>tilities + <u>S</u>earch I</mark> | .ogout 💦 🦿 🥐              |
| Open Unassigned Civil Ca             | seIESI                                                                                                    |                           |
| his case is not a c                  | lass action suit                                                                                           | TED IN COMPLAINT          |
|                                      |                                                                                                    |                           |
| Cause of action 20.1352m(2)          |                                                                                                    |                           |
| Nature of suit 110 (Insuran          | ice)                                                                                                    |                           |
| Origin 2 (Removal                    | Type Llare and proce Tab                                                                                   | 7                         |
| Citizenship plaintiff 1 (Citizen of  | This State) Type Here and press Tap                                                                        |                           |
| Citizenship defendant 5 (Incorpora   | ted/Principal Place of Business-O <del>mer Grace, and</del>                                                | 7                         |
| Jury demand 🛛 n (None) 🛛 😒           | Class action n 💌 Demand (\$000)                                                                            |                           |
| Arbitration code 🖉 🗸 🗸               | County Acadia                                                                                              |                           |
| Fee status pd (paid                  | pe 125 and press Tab                                                                                       |                           |
| Next Clear                           |                                                                                                    |                           |
|                                      | Bound domando to the pearor                                                                                | t thousand                |
|                                      | Round demands to the heares                                                                                | st thousand               |
|                                      | (i.e. \$124,999 is rounded up to                                                                           | \$125,00 <mark>0 a</mark> |
|                                      | entered as 125                                                                                             |                           |

### Slide notes

Class action requires a yes or no selection. Our example case is not a class action suit, so it will remain defaulted to no.

If a specific dollar amount is demanded in the complaint, that number should be rounded to the nearest thousand. If no specific dollar amount is stated in the complaint, enter a 0.

In the state court complaint we are removing, the plaintiff specified that they were demanding \$124,999. So we will enter 125 as the demand. Please note that this amount is taken from the state court complaint, even though we are filing a notice of removal.

In the Demand (\$000) box, type 125 and press Tab.

# Slide 16 - County A

| Ele Edit View History    | Bookmarks Iools Help                                                                                        |
|--------------------------|----------------------------------------------------------------------------------------------------|
| 🗣 • 🕐 • 🕑 🕴              | 👔 🗗 https://ecf-test.lawd.circ5.dcn/cgi-bin/Dispatch.pl?466064213167 🗟 💌 🕨 💽 Google                         |
| Ҏ Getting Started 🔂 Late | st Headines                                                                                                 |
| SECF 💷                   | il <del>-</del> Cri <u>m</u> inal <del>-</del> Query <u>R</u> eports <del>-</del> Utilities - Search Logout |
| Open Unassigned          | I Civil Case                                                                                                |
|                          |                                                                                                    |
| Jurisdiction             | 4 (Diversity)                                                                                               |
| Cause of action          | 28:1332in (28:1332 Diversity-Insurance Contract)                                                            |
| Nature of suit           | 110 (Insurance)                                                                                             |
| Origin                   | 2 (Removal from State Court)                                                                                |
| Citizenship plaintiff    | 1 (Citizen of This State)                                                                                   |
| Citizenship defendant    | 5 (Inc Click Horo Business-Other State)                                                                     |
| Jury demand n (N         | CIICK THERE Click on the County box.                                                                        |
| Arbitration code         | County Acadia Click Box                                                                                     |
| Fee status nd (paid)     | Fee date 1/18/20 Date transfer                                                                              |
| Fee status pu (paid)     |                                                                                                    |
| Next Clear               | Click in the <b>County</b> box.                                                                             |
|                          |                                                                                                    |
|                          |                                                                                                    |
|                          |                                                                                                    |

#### Slide notes

Click in the County box.

# Slide 17 - County B

|      | CM/ECF - U.S. District Court:Western District of Louisiana - TEST - Mozilla Firefox |   |
|------|-------------------------------------------------------------------------------------|---|
| Cha  |                                                                                     |   |
| Choo | first named plaintiff                                                               |   |
|      | If LICA is the plaintiff anter the parish                                           |   |
|      | of the first named defendant.                                                       |   |
|      | Cause of action 28:1332in (28:1332 Diversity-Insurance Contract)                    |   |
|      | plaintiff outside of Louisiana, choose XX US, Outside State                         |   |
|      |                                                                                     |   |
|      | If plaintiff resident of another country, choose XX Outside US                      | 5 |
|      | If plaintiff resident of another country, choose XX Outside US                      | 3 |
|      | If plaintiff resident of another country, choose XX Outside US                      | 3 |
|      | If plaintiff resident of another country, choose XX Outside US                      | 3 |
|      | If plaintiff resident of another country, choose XX Outside US                      | 5 |

### Slide notes

For county, choose the parish of residence of the first named plaintiff. Again, we look to the state court complaint to locate this information.

If the United States is the plaintiff, enter the parish of the first named defendant. If the plaintiff is outside the state of Louisiana, choose XX US, Outside State located at the bottom of the list. If the plaintiff is a resident of another country, choose XX Outside US.

Select Caddo.

#### Slide 18 - Fee

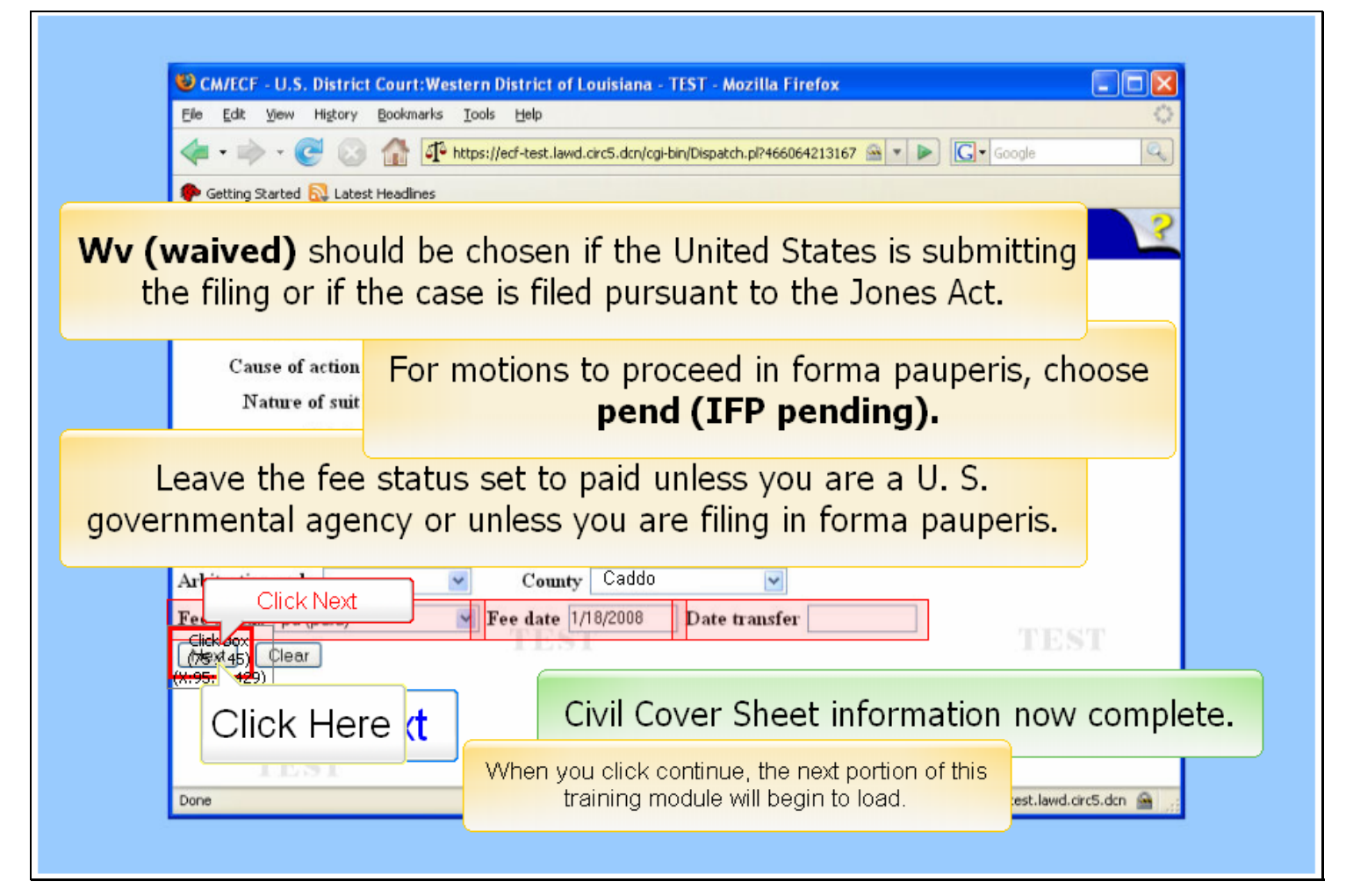

#### Slide notes

Leave the fee status set to paid unless you are a U. S. governmental agency or unless you are filing in forma pauperis. If a motion to proceed in forma pauperis is being submitted, pend (IFP pending) should be chosen. Wv (waived) should be chosen if the United States is submitting the filing or if the case is filed pursuant to the Jones Act. In this tutorial we will be paying by credit card, so the fee status should remain pd (paid).

The fee date defaults to today's date and should never be changed.

Leave the date transfer field blank.

We have now completed the civil cover sheet information.

When you click the Next button, the CM/ECF system will verify the accuracy of the jurisdiction, cause of action, and nature of suit combinations. If an invalid combination is selected, an error screen will appear.

Click Next.